Tap on the Windows icon (lower left-hand corner of screen)

Pre-Windows 10, next tap All Programs

Windows 10, your All Apps will open

Scroll down to Reprise License Manager, tap on it and select License Management

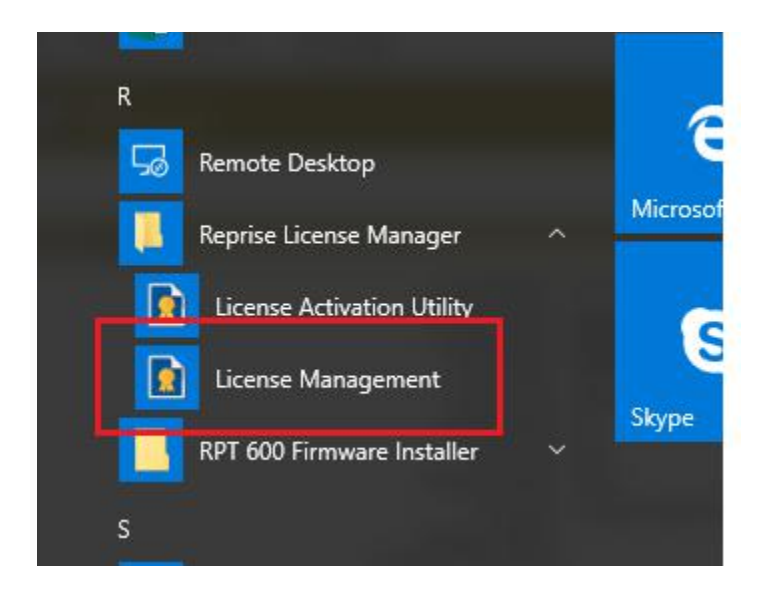

An Internet Explorer/Edge page should open with Reprise License Server Administration

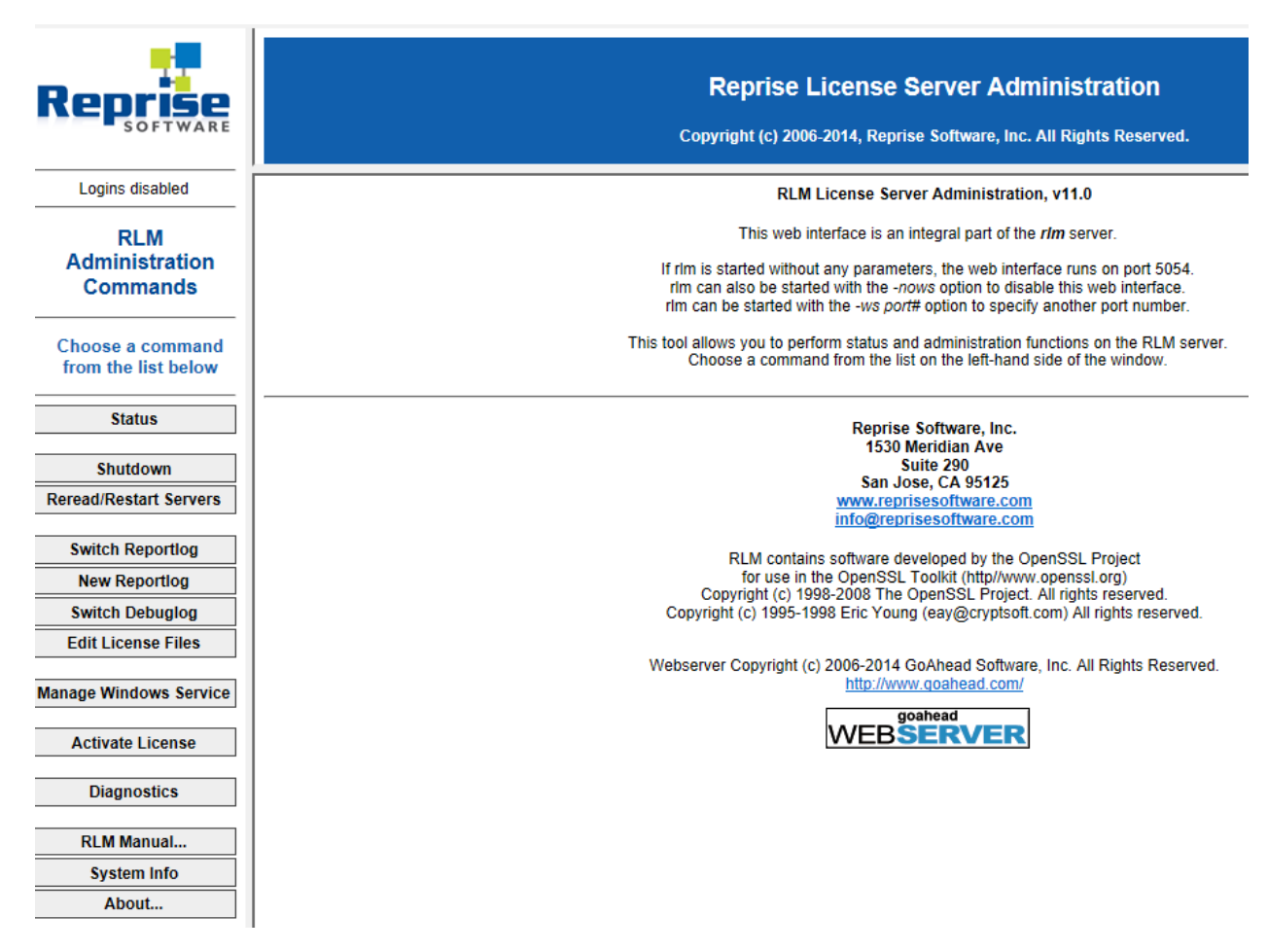

If an error saying, page cannot be displayed, appears, Reprise License Manager needs repair or re-install.

Skip the 4<sup>th</sup> document and go to the 5<sup>th</sup> document, "Repair/Re-install Reprise License Manager"

## If the Server Administration opens, click on Status

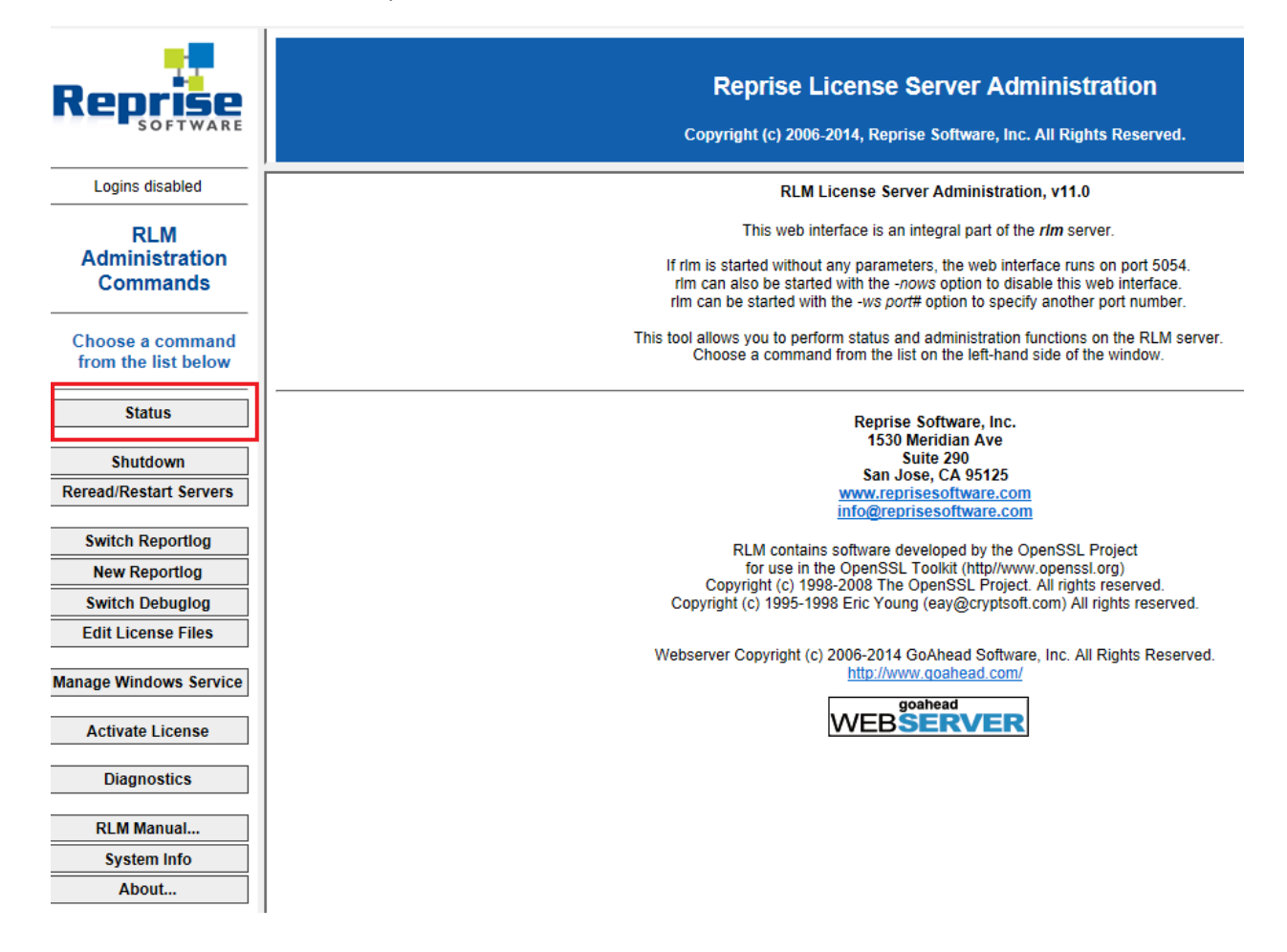

Make sure the port is 5053 and the license file is as shown below: C:\ProgramData\RLM\trmbldg\_license\_server.lic

| Reprise                              | <b>Reprise License Server Administration</b><br>Copyright (c) 2006-2014, Reprise Software, Inc. All Rights Reserved. |         |         |          |                 |               |                      |               |         |          |          |
|--------------------------------------|----------------------------------------------------------------------------------------------------|---------|---------|----------|-----------------|---------------|----------------------|---------------|---------|----------|----------|
| Logins disabled                      |                                                                                                    |         |         | St       | tatus for "r    | lm" on        |                      | (port 505     | 3)      |          |          |
| RLM<br>Administration<br>Commands    |                                                                                                    |         |         | RLM      | software versio | n             | v11.0 (build:        | 2)            |         |          |          |
|                                      |                                                                                                    |         |         | RLN      | I comm version  | 0.10          | v1.2                 | Ndobug tit    | _       |          |          |
| Choose a command from the list below |                                                                                                    |         |         |          | license files   | C:\ProgramD   | ata\RLM\trmbldg      | _license_serv | ver.lic |          |          |
| Status                               |                                                                                                    |         |         | rlı      | n Statistics    | Since Start   | Since Midnight       | Recent        |         |          |          |
| Shutdown                             |                                                                                                    |         |         | H        | Start time 0    | 2/27 10:03:48 | 03/07 00:00:03       | 03/07 08:08:  | 02      |          |          |
| Reread/Restart Servers               |                                                                                                    |         |         | C        | onnections      | 6 (0/sec)     | 0 (0/sec)            | 0 (0/sec)     | -       |          |          |
| Switch Reportlog New Reportlog       |                                                                                                    |         |         | Ľ        |                 | EDIT rlm (    | Options<br>Debug Log |               |         |          |          |
| Switch Debuglog                      |                                                                                                    |         |         |          |                 |               | 00                   |               |         |          |          |
| Edit License Files                   | ISV Ser                                                                                                    | vers    | Dunning | Destarta | Comuna Chata    |               | Debug Lag            | DEDEAD        | OPTIONS | TRANSFER | CUUTDOWN |
| Manage Windows Service               | trmble                                                                                                    | a 53564 | Yes     | 0        | trmbldg         | trmbldg       |                      | trmbldg       | trmbldg | trmbldg  | trmbldg  |
| Activate License                     |                                                                                                    |         |         |          | lineag          | landing       | andag                | unstag        | andag   | Lansiag  | annsiag  |
| Diagnostics                          |                                                                                                    |         |         |          |                 |               |                      |               |         |          |          |
| RLM Manual<br>System Info<br>About   |                                                                                                    |         |         |          |                 |               |                      |               |         |          |          |

If the license files do not have the above location and/or other files are listed, please call Trimble Support

## The ISV Servers status bar should look like below if one license is installed

SHOW HILL DEDUG LOG

|   | ISV Servers |       |         |          |               |               |           |         |                |          |          |
|---|-------------|-------|---------|----------|---------------|---------------|-----------|---------|----------------|----------|----------|
| Γ | Name        | port  | Running | Restarts | Server Status | License Usage | Debug Log | REREAD  | <b>OPTIONS</b> | TRANSFER | SHUTDOWN |
| ſ | trmbldg     | 53564 | Yes     | 0        | trmbldg       | trmbldg       | trmbldg   | trmbldg | trmbldg        | trmbldg  | trmbldg  |

To find out who is using the license(s), select *License Usage* 

SHOW HILL DEDUG LOG

| ISV Servers |       |         |          |               |               |           |         |                |          |          |
|-------------|-------|---------|----------|---------------|---------------|-----------|---------|----------------|----------|----------|
| Name        | port  | Running | Restarts | Server Status | License Usage | Debug Log | REREAD  | <b>OPTIONS</b> | TRANSFER | SHUTDOWN |
| trmbldg     | 53564 | Yes     | 0        | trmbldg       | trmbldg       | trmbldg   | trmbldg | trmbldg        | trmbldg  | trmbldg  |

The following will appear.

## License status for ISV trmbldg

| Product     | Pool | Ver   | user host |              | PID  | req ver | # lic | # res | Out time    | Click to REMOVE |
|-------------|------|-------|-----------|--------------|------|---------|-------|-------|-------------|-----------------|
| trmbldg_tfp | 1    | 2018. | joshea    | joshea-us-le | 2536 | 2017.4  | 1     | 0     | 03/13 14:29 | Remove          |
|             |      |       |           |              |      |         |       |       |             |                 |

If more than one license is in use, they will all show up here